## **XEROX**®

## C118/M118/M118i NAVIGATIONSVEJLEDNING

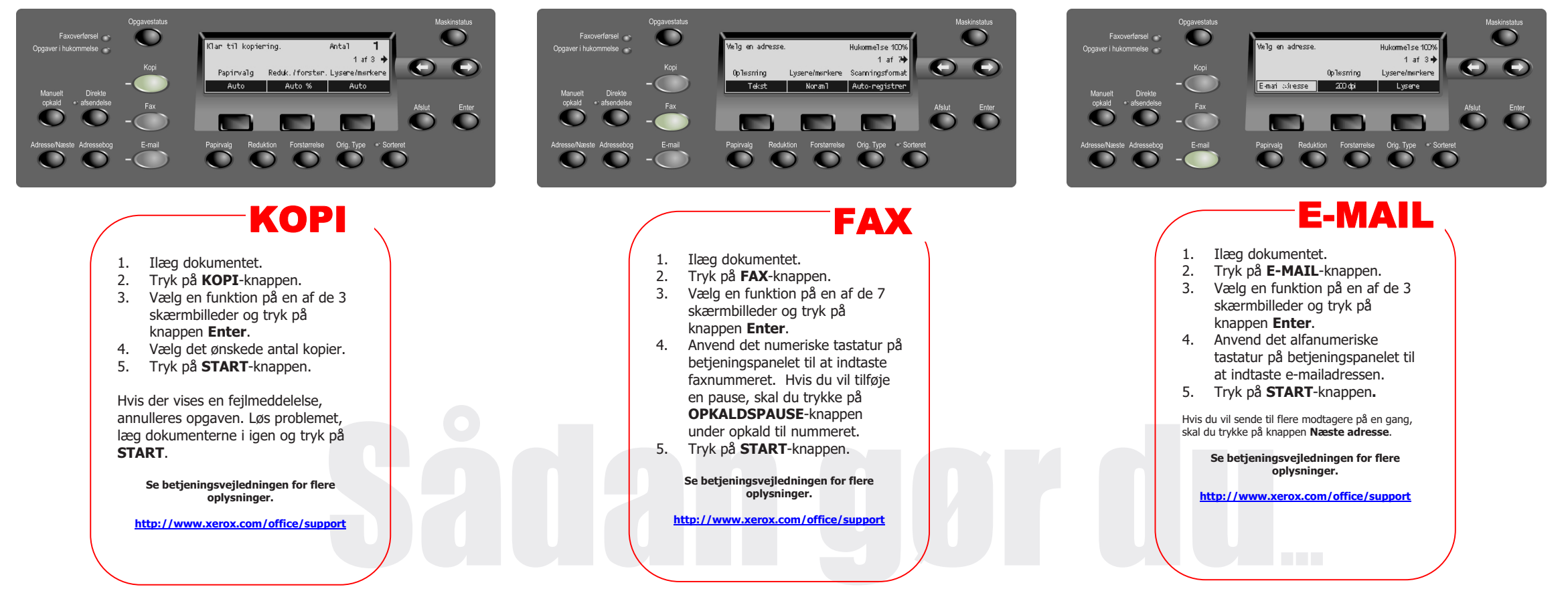

701P 43743

\_\_\_\_

## **XEROX**<sub>®</sub>

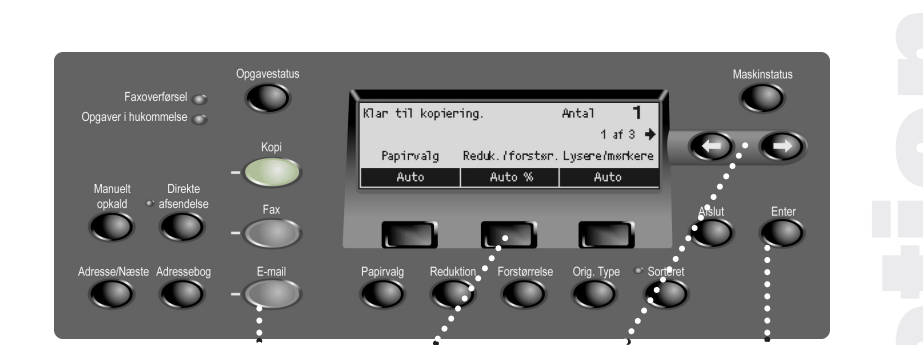

Anvend valg-knapperne til at få

skærmen (se Punkt 3 og 4 til højre).

adgang til de funktioner eller

indstillinger, der vises på

Anvend **funktions**knapperne til at vælge enten Kopi, Fax eller E-mail (se **Punkt 1** til højre). Anvend **pil**-knapperne til at skifte fra et skærmbillede til det næste for samme funktion (se **Punkt 2** til højre).

> Tryk på **Enter**knappen for at gemme de ændrede indstillinger eller valg (se **punkt** 4 til højre).

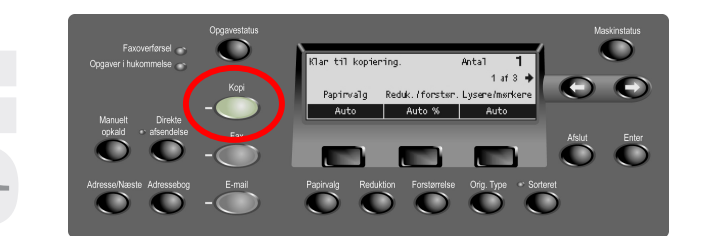

**Punkt 1** – Tryk på **Kopi**-knappen på betjeningspanelet for at se skærmbillederne for kopiering.

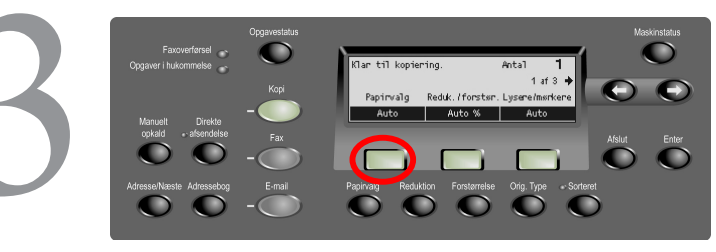

Punkt 3 – Tryk på valg-knapperne, som vises nedenfor de funktioner, du ønsker (f.eks. Papirvalg).

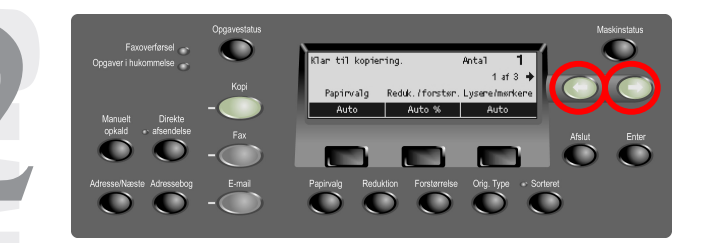

**Punkt 2 –** Tryk på **pil**-knapperne for at gå fra et skærmbillede til det næste. Skærmbilledenummer og antallet af tilgængelige skærmbilleder vises (**f.eks. 1 af 3**). Pilene på skærmen viser de retninger, du kan flytte i (**f.eks. højre**).

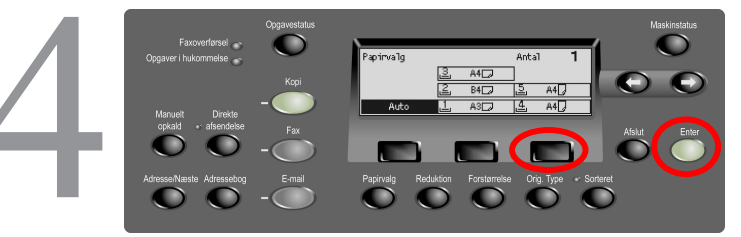

Punkt 4 – Når du har valgt en funktion, kan du ikke længere anvende pil-knapperne. Tryk igen på valg-knappen for at vælge funktionen. Tryk på valg-knappen lige under den ønskede funktion for at gå op eller ned i en kolonne (f.eks. tryk 2 gange på 3. valgknap for at vælge magasin 5). Tryk på Enter for at afslutte programmeringen.

701P 43743